#### | FCC Part 15 Notice |

This equipment has been tested and found to comply with the limits for a Class B digital device, pursuant to part 15 of the FCC Rules. Operation is subject to the following two conditions: (1) this device may not cause harmful interference, and (2) this device must accept any interference received, including interference that may cause undesired operation. Class B limits are designed to provide reasonable protection against harmful interference in a residential installation. This equipment generates, uses, and can radiate radio frequency energy, and, if not installed and used in accordance with the instructions, may cause harmful interference to radio communications. However, there is not guarantee that interference will not occur in a particular installation. If this equipment does cause harmful interference to radio or television reception, which can be determined by turning the equipment off and on, the user is encouraged to try to correct the interference by one or more of the following measures:

- Reorient the receiving antenna.
- Increase the separate between the equipment and the receiver.
- Connect the equipment into an outlet on a circuit different from that to which the receiver is connected.
- Consult the dealer or an experienced radio/TV technician for help.

CAUION: Changes or modifications not expressly approved by the manufacturer responsible for compliance could void the user's to operate the equipment.

#### | Copyright |

Copyright Corecess All rights Reserved.

No Part of this book shall be reproduced, stored in a retrieval system, or transmitted by any means, electronic, mechanical, photocopying, recording, or otherwise, without written permission from the publisher.

The specifications and information regarding the products in this manual are subject to changed without notice.

#### | Trademark Credit |

Corecess 3311 is registered trademark of Corecess Inc.

Windows is registered trademark of Microsoft Corp.

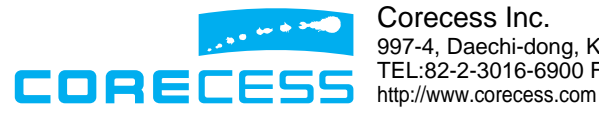

Corecess Inc. 997-4, Daechi-dong, Kangnam-ku, Seoul, Korea TEL:82-2-3016-6900 FAX:82-2-3016-6622 http://www.corecess.com Thank you for using the product of Corecess. This manual helps users to install and configure the Corecess SHDSL Modem Corecess 3311.

# Table of Contents

| Introduction 4                 | , |
|--------------------------------|---|
| Unpacking the Box 4            | - |
| Installing the Corecess 3311 5 | , |
| Configuring the TCP/IP 7       | , |
| Troubleshooting                | ) |
| Technical Specifications 11    |   |

### Introduction

The Corecess 3311 is a Single-pair High-speed Digital Subscriber Line (SHDSL) modem used for home connectivity to an SHDSL service provider network. The Corecess 3311 modem supports speeds up to 2.3 Mbps for both upstream and downstream over ordinary telephone lines.

## Unpacking the Box

Check the shipping carton carefully to ensure that the contents include the items you ordered.

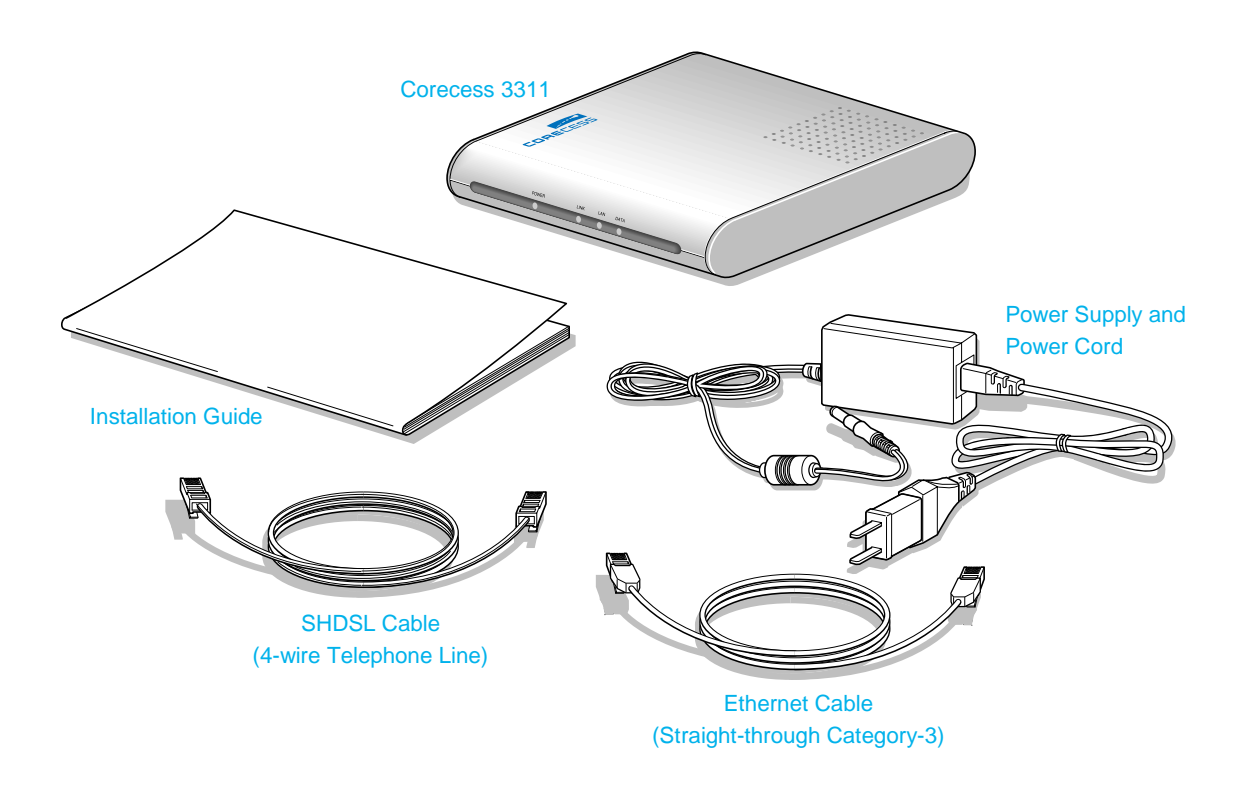

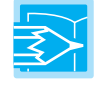

Note: The PC with Ethernet port or adapter is neccssary to install the Corecess 3311. Before installing the Corecess 3311, prepare a PC with Ethernet port or adapter.

## Installing the Corecess 3311

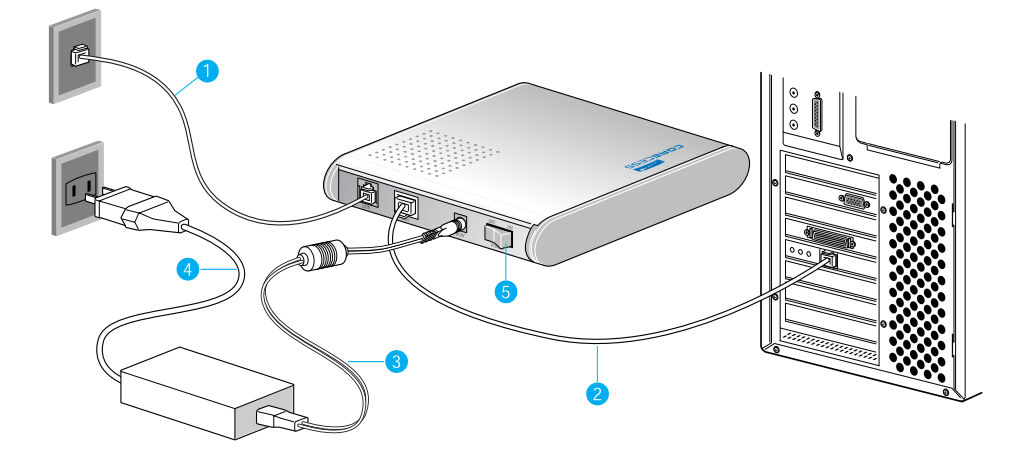

- Connect the provided SHDSL cable to the wall receptacle and connect the other end of the cable to the LINE port of the Corecess 3311.
- Connect the provided Ethernet cable to the LAN port of the Corecess 3311 and then connect the other end of the cable to Ethernet port on the NIC installed to your PC.
- Sonnect the provided power supply cable into the DC IN port of the Corecess 3311.
- Onnect the provided power cord to the power supply and connect the other end of the cord to an appropriate electrical outlet.
- 5 Turn on the Corecess 3311 with the power switch on the rear panel of the Corecess 3311.
- Over on your PC.

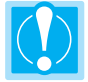

Caution: You should power on the Corecess 3311 before powering on your PC. If you power on your PC first, PC's IP address may not be properly assigned. In this case, assign new IP address referring to 'Troubleshooting' on page 9-10 or restart your PC.

#### **LED** Operation

When you have powered up the Corecess 3311, check the status of the four LEDs on the front panel by the following table:

| LED   | Color | Status | Description                                              |
|-------|-------|--------|----------------------------------------------------------|
| POWER | ON    |        | DC power is being supplied to the Corecess 3311.         |
| LINK  | Croop | ON     | The modem is connecting to SHDSL network.                |
| LAN   | Green | ON     | The LAN port is connecting to Ethernet port on your PC.  |
| DATA  |       | Blink  | Data is being sent to or received from Ethernet network. |

# Configuring the TCP/IP

After you install the Corecess 3311, next is to configure the TCP/IP network protocol.

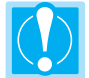

Caution: When you configure the TCP/IP, leave the default value of any other configuration that is not mentioned in the following description.

#### Windows 95/98/ME

- 1. Click the Start button and select Settings → Control Page (Figure 1)
- 2. Double-click the Network icon.

|    | Bul.         | (d) Environ             |   |
|----|--------------|-------------------------|---|
| 91 | 1544<br>(5a) | 1 Eniktor & Stat Maria. |   |
| 出  | Lapostien.   | Acher Seiter            | • |

- 3. Select TCP/IP in the 'The following network components are installed' list and click Properties. (Figure 2)
- 4. Select the [IP Address] tab and click the Obtain IP address automatically. (Figure 3)
- 5. Select the [DNS Configuration] tab and click the Disable DNS. (Figure 4)

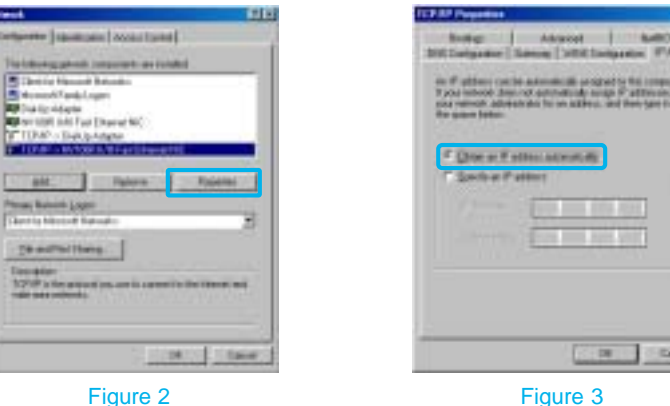

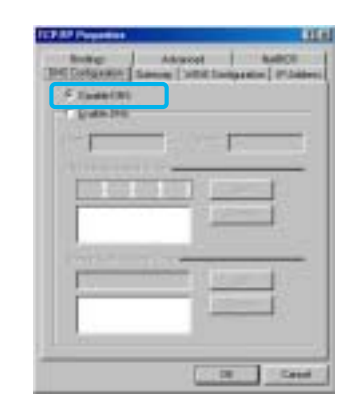

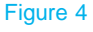

- 6. Select the [Gateway] tab and check there is no gateway installed. If there are installed gateways, delete them by clicking [Remove]. Click OK. (Figure 5)
- 7. At the <Network> dialog box, click OK. The system prompts you to restart. Click Yes.

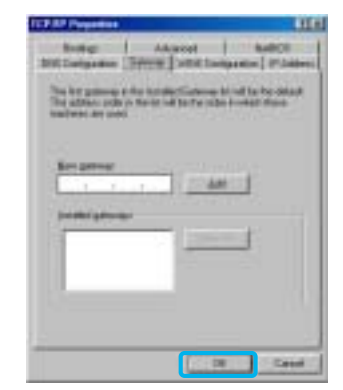

Figure 5

#### Windows 2000/NT

- Click the Start button and select Settings → Network and Dial-up Connections. (Figure 1)
- Right-click the Local Area Connection icon at the <Network and Dial-up Connections> windows and select Properties menu. (Figure 2)

English

- 3. At the <Local Area Connection Properties> dialog box, select the Internet Protocol (TCP/IP) in the 'Components checks are used by this connection' list and click Properties. (Figure 3)
- 4. At the <Internet Protocol (TCP/IP Properties)> dialog box, click the Obtain an IP address automatically and the Obtain DNS server address automatically. Then click Advanced to check the TCP/IP settings for accuracy. (Figure 4)

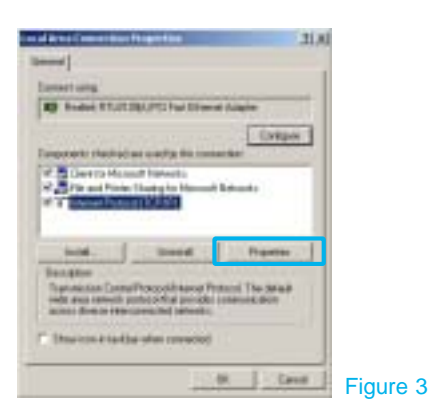

| Sand                                                                                                    |                                         |      |
|----------------------------------------------------------------------------------------------------|-----------------------------------------|------|
| "Taxing all <sup>10</sup> address compared automatical of you or<br>the comparison of the second second s | Address the                             |      |
| C Days of P aldres assumed:                                                                                                    |                                         |      |
| The Partitioning P address                                                                                                    |                                         |      |
| 1007 m                                                                                                    |                                         |      |
| Transford T                                                                                                    |                                         |      |
| W Reput MI are water as water                                                                                                    |                                         |      |
| The Periodicing Diff. on the addresses                                                                                                    |                                         |      |
| Lanad (C.) and                                                                                                    | - C - C - C - C - C - C - C - C - C - C |      |
| Longitude 1                                                                                                    |                                         |      |
|                                                                                                    | Advent                                  |      |
| 1.14                                                                                                    | Dave Di                                 | aure |

- 5. The <Advanced TCP/IP Settings> dialog box appears. At the [IP Settings] tab, check that the IP Address is set to Enable DHCP. (Figure 5)
- 6. Select the [DNS] tab and check that the Append primary and connection specific DNS suffix is selected. Click OK. (Figure 6)

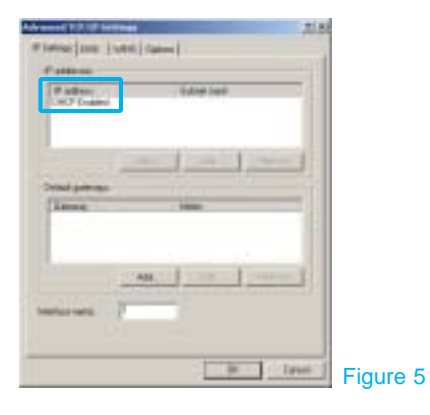

| Advanced 111 IF Institute                                                                                                    |         | IS IT. |
|----------------------------------------------------------------------------------------------------|---------|--------|
| # Spena (200 [lutter] Spena                                                                                                    |         |        |
| Bill date address in this 4 are                                                                                                    |         | 100    |
|                                                                                                    |         | -11    |
|                                                                                                    |         |        |
| and a summer of                                                                                                    |         |        |
| and an other states of the state of the state of the stat |         |        |
| The laborage trace on the gas and and an and a spin of the second trace of the spin of the second trace of the spin of the laboratory of the spin of the spin of t |         |        |
| F Agend prime and consider participation                                                                                                    | dia.    |        |
| 17 Squarman to the sites of the second state                                                                                                    | 1.000   |        |
| Colored Revealed autoes in comp                                                                                                    |         | 100    |
|                                                                                                    | 1.12    | 2.8    |
|                                                                                                    |         | 1      |
| 1 mm                                                                                                    |         |        |
|                                                                                                    |         |        |
| Diff address for completent                                                                                                    | 10      |        |
| F Pageto Ro Lementaria 4084-ani in CPIC                                                                                                    |         |        |
|                                                                                                    | den 1   |        |
| According to the second second s                                                                                                    |         |        |
|                                                                                                    | 10 1.00 | Eigure |

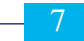

#### Windows XP

- 1. Click the Start button and select Settings menu. (Figure 1)
- 2. Double-click the Network Relicon at the <Control Panel> window.
- 3. Right-click the Local Area Connection icon at the <Network Connections> windows and select Properties menu. (Figure 2)
- 4. At the <Local Area Connection Properties> dialog box, select the Internet Protocol (TCP/IP) in the 'This connection uses the following items' list and click Properties. (Figure 3)

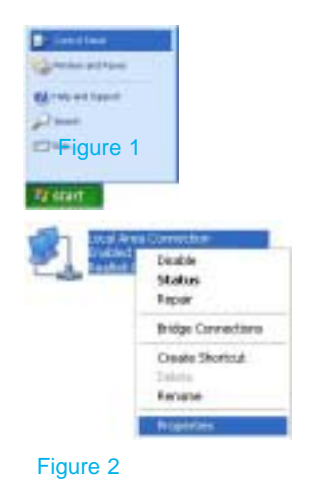

5. At the <Internet Protocol (TCP/IP) Properties)> dialog box, click the Obtain an IP address automatically and the Obtain DNS server address automatically. Then click Advanced to check the TCP/IP settings for accuracy. (Figure 4)

| - Local Alexa Connection Properties 🛛 📴 🏙                                                                                                    | Internet Produced 2027/001Properties 2020                                                                                                    |
|----------------------------------------------------------------------------------------------------|----------------------------------------------------------------------------------------------------|
| and interaction interest                                                                                                    | Terms' research designation                                                                                                    |
| Connect Lang.                                                                                                    | Viscourged # utilings analysis astronatically Episor reliant inspect<br>the regulation (Thereise, per rend to all per reliant astronomiae for<br>the agregator # utilings |
| Catages.                                                                                                    | Stan ar P obles schedulg                                                                                                    |
| B      Der to Rough Metal     ord Reserve     ord Reserve                                                                                                    | Politica.                                                                                                    |
|                                                                                                    | Company and                                                                                                    |
| Designed Constructions of the days                                                                                                    | The Diskol (1) are able to a strategy (1)                                                                                                    |
| who are sended possible particular connectation and and a sender the sender of the sender of the sen | And the set                                                                                                    |
| Children der Kondeligieren ander enwertent                                                                                                    | Lingunt                                                                                                    |
| Figure 3                                                                                                    | (X) (ere                                                                                                    |

- 6. The <Advanced TCP/IP Settings> dialog box appears. At the [IP Settings] tab, check that the IP Address is set to Enable DHCP. (Figure 5)
- 7. Select the [DNS] tab and check that the Append primary and connection specific DNS suffix is selected. Click OK. (Figure 6)

| Advanced ROVE Setting          | e 10       | <u>.</u> | Advances 100 m                              |
|--------------------------------|------------|----------|---------------------------------------------|
| Publica<br>Publica<br>DOToster | Advertised |          | 241 et-e ultr                               |
| Tank prove                     |            |          | The Ministration<br>Institute of the sector |
| -                              |            |          | Capacita                                    |
| Dense of                       |            |          | 200 adapta na<br>El Paper Nor               |
|                                | 1 Det      | Figure 5 |                                             |

| Phone The later                                                                                                 |          |
|----------------------------------------------------------------------------------------------------|----------|
| 240 sere selected in the share                                                                                  |          |
| (4)                                                                                                    |          |
| 14:                                                                                                    |          |
| Care Contract Contract                                                                                          |          |
| The bill strategiese setting are applied in all something with \$27.07                                          |          |
| anded ha southor a souther same                                                                                 |          |
| Contraction of any residence characteristics                                                                    |          |
| Comparitions (M) added in which                                                                                 |          |
| 141                                                                                                    |          |
|                                                                                                    |          |
|                                                                                                    |          |
| Control 10 BR/ Lil Arrest                                                                                       |          |
| 245 which the committee                                                                                         |          |
| In Property Statements and Advances & 1991                                                                      |          |
| The second second second second second second second second second second second second second second second se |          |
|                                                                                                    | _        |
| (and )                                                                                                    | Figure 6 |

10

# Troubleshooting

If you cannot connect to SHDSL network, please check the status of the LEDs on the front panel, and then ensure the following:

1. Check the LAN LED

If the LAN LED goes off, ensure that the Ethernet cable is firmly connected both to the LAN port on the Corecess 3311 and Ethernet port on your PC.

2. Check the LINK LED

If the LINK LED blinks continuously and never stays solid on, ensure that the SHDSL cable is firmly connected to the LINE port on the Corecess 3311. If the LINK LED still blinks, contact your SHDSL service provider.

If the LINK LED goes off, turn off the power of the Corecess 3311 by pressing the power switch and turn on the power again. If LINK LED still goes off, contact your vendor.

3. Check your PC's IP address

If all LEDs operate normally and cables are firmly connected to the ports, ensure that your PC's IP address is properly assigned. Otherwise assign a new IP address according to your operating system.

#### Windows 95/98/ME

- Click the Start button and select Run.
  - Brigane
    Fgrater

    Fgrater

    Construction

    Construction

    Settinge

    Fiel

    Construction

    Settinge

    Construction

    Settinge

    Construction

    Settinge

    Field

    Field

    Field

    Field

    Field

    Field

    Field

    Field

    Field

    Field

    Field

    Field

    Field

    Field

    Field

    Field

    Field

    Field

    Field

    Field

    Field

    Field

    Field

    Field

    Field

    Field

    Field

    Field

    Field

    Field

    Field

    Field

    Field

    Field

    Field

    Field

    Field

    Field

    Field

    Field

    Field

    Field

    Field

    Field

    Field

    Field

    Field

    Field

    Field

    Field

    Field

    Field

    Field

    Field

    Field

    Field

    Field

    Field

    Field

    Field

    Field

    Field

    Field

    Field

    Field

    Field

    Field

    Field

    Field

    Field

    Field

    Field

    Field

    Field

    Field

    Field

    Field

    Field

    Field

    Field

    Field

    Field

    Field

    Field

    Field

    Field

    Field

    Field

    Field

    Field

    Field

    Field

    Field

    Field

    Field

    Field

    Field

    Field

    Field

    Field

    Field

    Field

    Field

    Field

    Field

    Field

    Field

    Field

    Field

    Field

    Field

    Field

    Field

    Field

    Field

    Field

    Field

    Field

    Field

    Field

    Field

    Field

    Field

    Field

    Field

    Field

    Field

    Field

    Field

    Field

    Field

    Field

    Field

    Field

    Field

    Field

    Field

    Field

    Field

    Field

    Field

    Field

    Field

    Field

    Field

    Field

    Field

    Field

    Field

    Field

    Field

    Field

    Field

    Field

    Field

    Field

    Field

    Field

    Field

    Field

    Field

    Field

    Field

    Field

    Field

    Field

    Field

    Field

    Field

    Field

    Field

    Field

    Field

    Field

    Field

    Field

    Field

    Field

    Field

    Field

    Field

    Field

    Field

    Field

    Field

    Field

    Field

    Field

    Field

    Field

    Field

    Field

    Field

    Field

    Field

    Field

    Field

    Field

    Field

    Field

    Field

    Field

    Field

    Field

    Field

    Field

    Field

    Field

    Field

    Field

    Field

    Field

    Field

    Field

    Field

    Field

    Field

    Field

    Field

    Field

    Field

    Field

    Field

    Field

    Field

    Field

    Field

    Field

    Field

    Field

    Field

    Field

    Field

    Field

    Field

    Field

    Field

    Field

    Field

    Field

    Field

    Field

    Field

    Field

    Field

    Field

    Field

    Field

    Field

    Field

    Field

    Field

    Field
    Field

    Field

    Field

    Field

    Field

    Field

    Field
    Field

    Field

    Field

    Field

    Field
    Field

    Field
    Field
    Field
    Field
    Field
    Field
    Field
    Fi

 Select Ethernet adapter connected with the Corecess 3311 and click Release All.

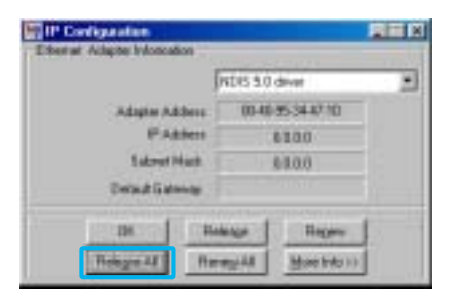

• Input Winipcfg and press the [Enter] key.

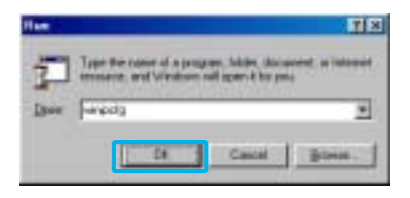

Olick Renew All.

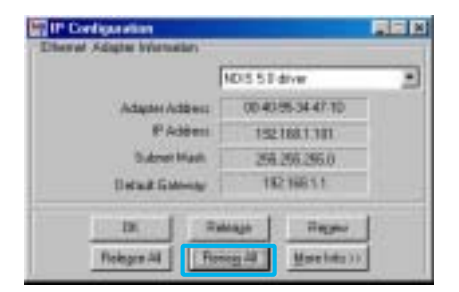

#### Windows 2000/NT/XP

• Click the Start button and select Run.

| Programs    | ٠ |
|-------------|---|
| Documents   |   |
| Settings    |   |
| Search      |   |
| 🦪 Help      |   |
| 📁 Run       |   |
| 🜒 Shut Down |   |
| Start       |   |

 Input cmd and press the [Enter] key.

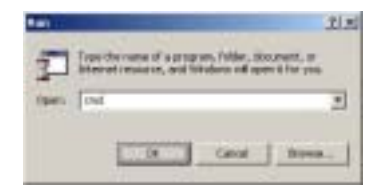

The DOS-prompt appears. Input ipconfig /release and press [Enter] key.

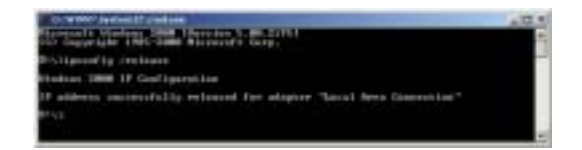

Input ipconfig /renew and press
 [Enter] key.

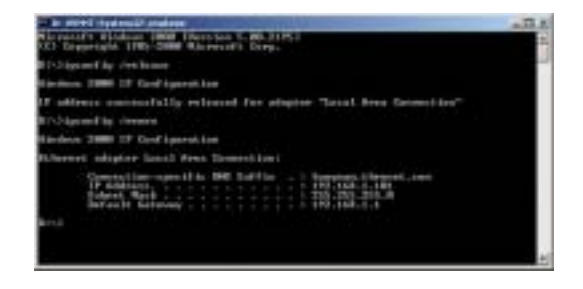

#### 4. Restart your PC

If new IP address is not assigned properly or you cannot solve the problem, ensure that the Corecess 3311 turns on and then restart your PC.

# Technical Specifications

| Description            | Specification                                                                          |
|------------------------|----------------------------------------------------------------------------------------|
|                        | SHDSL Standard                                                                         |
| Standard               | • ITU-T G.991.2 Standard                                                               |
|                        | IEEE Standard                                                                          |
|                        | • IEEE 802.3 10Base-T                                                                  |
|                        | Ethernet                                                                               |
|                        | <ul><li>10Base-T (IEEE 802.3)</li><li>Connector: RJ-45</li></ul>                       |
|                        | SHDSL Line                                                                             |
| Interface              | <ul><li>ITU-T G.991.2 (G.SHDSL)</li><li>Line Code: TC-PAM</li></ul>                    |
|                        | Up/Downstream: Up to 2.3Mbps                                                           |
|                        | Distance: 3Km, up to 8Km @ 26AWG                                                       |
|                        | Connector: RJ-11                                                                       |
|                        | • 1 RJ-11 connectors (LINE)                                                            |
| Connectors             | 1 RJ-45 connector (LAN)     1 Power socket (DC IN)                                     |
|                        | POWER: Indicates DC power status                                                       |
|                        | LINK: Indicates the connection status with SHDSL network                               |
| LEDs                   | LAN: Indicates the connection status with Ethernet network                             |
|                        | <ul> <li>DATA : Indicates data transmit/receive status via Ethernet network</li> </ul> |
| Environmental          | • Temperature: 0°C ~ 50°C                                                              |
| Conditions             | • Humidity: 5% ~ 90%                                                                   |
| Physical<br>Conditions | <ul> <li>Dimension: 140(W) x 150(D) x 30(H) mm</li> <li>Weight: 250g</li> </ul>        |
| Dowor                  | Free Voltage SMPS Adaptor                                                              |
| Requirements           | • Power Input: 100-240 VAC, 50-60Hz, DC 5V/2A                                          |
| 1                      | Power consumption: Max. 4 Watt                                                         |

English

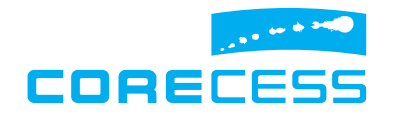

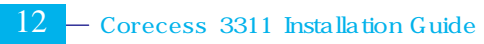

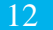